## INSTRUÇÃO PARA ACESSO SIMPLIFICADO AO EVENTO AO VIVO DA AUDIÊNCIA PÚBLICA DE APRESENTAÇÃO DA REVISÃO DO PDSTRIP-BA

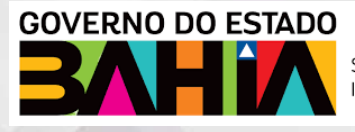

SECRETARIA DE INFRAESTRUTURA

Para acessar a Audiência Pública de Apresentação da Revisão do Plano Diretor do Sistema de Transporte Rodoviário Intermunicipal de Passageiros – PDSTRIP começe clicando no link disponível no website da SEINFRA, observe a seta vermelha.

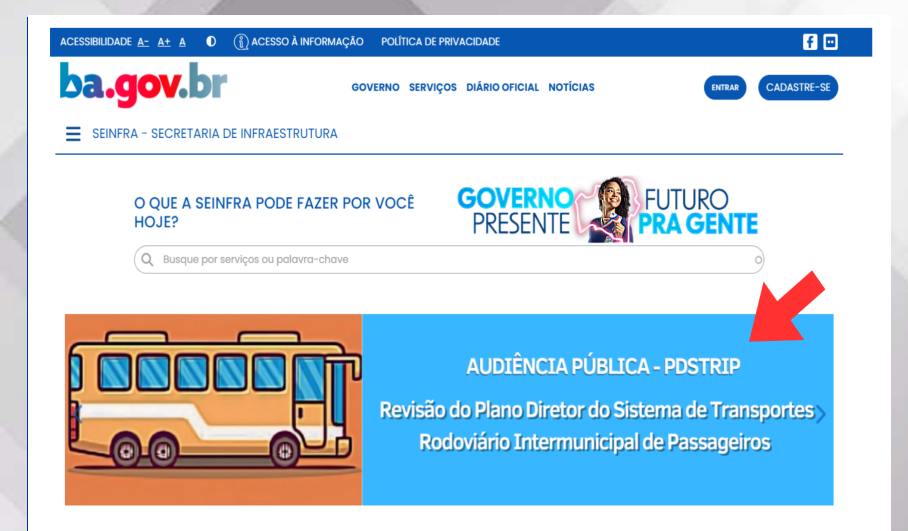

## INSTRUÇÃO PARA ACESSO SIMPLIFICADO AO EVENTO AO VIVO DA AUDIÊNCIA PÚBLICA DE APRESENTAÇÃO DA REVISÃO DO PDSTRIP-BA

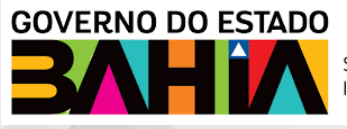

SECRETARIA DE INFRAESTRUTURA

Se você estiver usando um computador, após ter clicado no banner, você deverá clicar no "Link Transmissão Ao Vivo" e verá a tela 1. Clique no botão assistir na web (seta vermelha) e então você será direcionado para tela 2. Na tela 2 clique na opção PARTICIPAR ANONIMAMENTE (seta verde). Recomendamos que seja utilizada a opção de PARTICIPAR ANONIMAMENTE. Pronto, você já estará participando da Oficina quando chegar na tela 3. Para fazer uma pergunta e participar basta clicar no botão FAZER UMA PERGUNTA (seta azul).

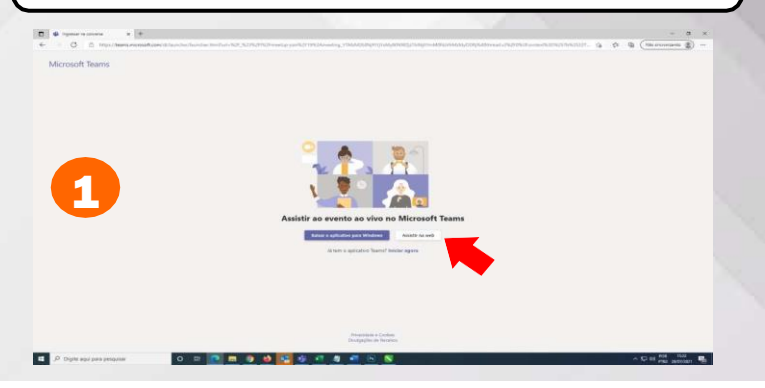

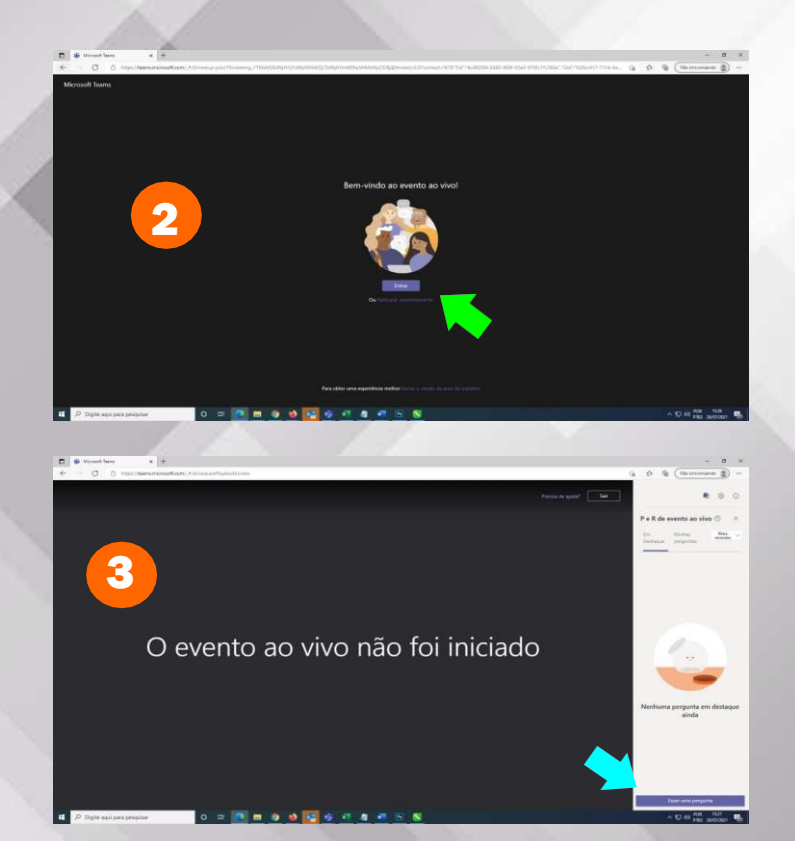

## INSTRUÇÃO PARA ACESSO SIMPLIFICADO AO EVENTO AO VIVO DA AUDIÊNCIA PÚBLICA DE APRESENTAÇÃO DA REVISÃO DO PDSTRIP-BA

## SE VOCÊ ESTIVER USANDO UM SMARTPHONE

Se você estiver usando um smartphone, após ter clicado no banner, você deverá clicar no "Link Transmissão Ao Vivo" e verá a tela 1. Clique nos três pontinhos no canto superior direito (seta vermelha). Você verá as opções de exibição do navegador, escolha a opção Para Computador (seta verde). A tela vai automaticamente mudar para a tela 3. Na tela 3 clique na opção PARTICIPAR ANONIMAMENTE (seta azul). Pronto, você já estará participando da Oficina quando chegar na tela 4. Para fazer uma pergunta e participar, basta clicar no botão FAZER UMA PERGUNTA (seta lilás).

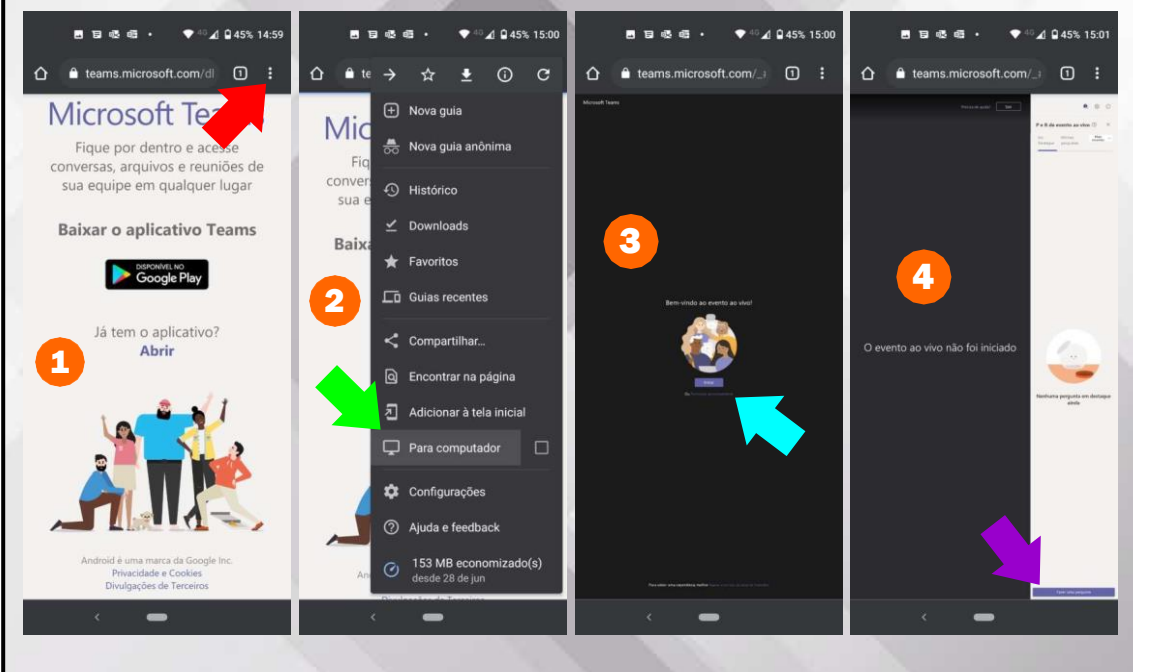

GOVERNO DO ESTADO

SECRETARIA DE

INFRAESTRUTURA